# Carica certificato personalizzato in Cisco Business Wireless Access Point

## Obiettivo

L'obiettivo di questo documento è mostrare come caricare un certificato personalizzato sul proprio Cisco Business Wireless (CBW) Access Point (AP).

## Dispositivi interessati | Versione software

- Access point Cisco Business Wireless 140AC | 10.6.1.0 (scarica la versione più recente)
- Access point Cisco Business Wireless 145AC | 10.6.1.0 (scarica la versione più recente)
- Access point Cisco Business Wireless 240AC | 10.6.1.0 (scarica la versione più recente)

## Introduzione

Nella versione 10.6.1.0 e successive del firmware degli access point CBW è ora possibile importare i propri certificati WEBAUTH (che gestisce la pagina del portale vincolato) o WEBADMIN (pagina di gestione dell'access point primario CBW) nell'interfaccia utente Web che potrebbe essere considerata attendibile dai dispositivi e dai sistemi interni. Per impostazione predefinita, le pagine WEBAUTH e WEBADMIN utilizzano certificati autofirmati che in genere non sono attendibili e possono generare avvisi sui certificati quando si tenta di connettersi al dispositivo.

Questa nuova funzionalità consente di caricare facilmente certificati personalizzati nell'access point CBW. Iniziamo.

## Prerequisiti

- Accertarsi di aver aggiornato il firmware dell'access point CBW alla versione 10.6.1.0. Fare clic per istruzioni dettagliate sull'aggiornamento del firmware.
- Per rilasciare i certificati WEBAUTH o WEBADMIN necessari per CBW, è necessaria un'autorità di certificazione (CA) privata o interna. I certificati possono quindi essere installati in qualsiasi PC di gestione in grado di connettersi all'interfaccia utente Web CBW.
- Il certificato CA radice corrispondente deve essere installato nel browser client per utilizzare il certificato personalizzato per il portale captive o l'accesso di gestione per evitare potenziali avvisi relativi ai certificati.
- CBW utilizza un indirizzo IP 192.0.2.1 reindirizzato internamente per il reindirizzamento del portale captive. È quindi consigliabile includere questo nome come nome comune (CN) o nome alternativo soggetto (SAN) del certificato WEBAUTH.
- I requisiti di denominazione per i certificati WEBADMIN includono: CNcisobusiness.cisco; La SAN deve essere dns-ciscobusiness.cisco; se si utilizza un indirizzo IP statico, la SAN può includere anche dns=<indirizzo ip>.

## Carica certificati

## Passaggio 1

Accedere all'interfaccia utente Web dell'access point CBW.

cisco Business

# Cisco Business Wireless Access Point

Welcome! Please click the login button to enter your user name and password

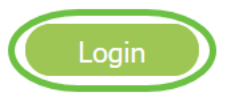

## Passaggio 2

Per caricare i certificati, passare a Avanzate > Strumenti PA principali.

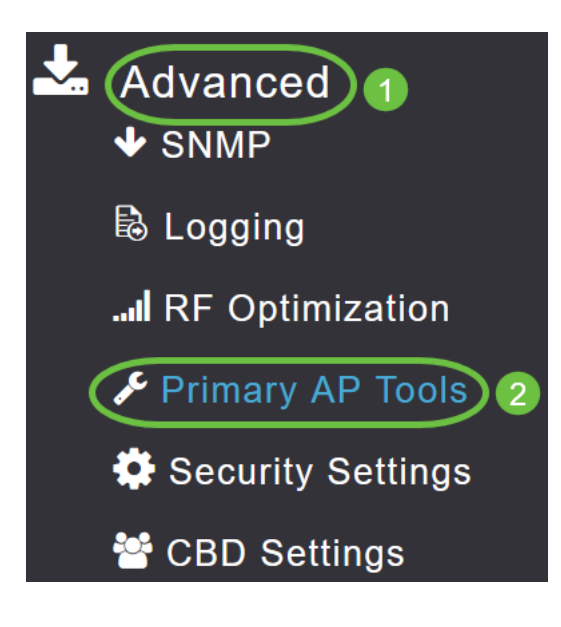

Passaggio 3

Scegliere la scheda Carica file.

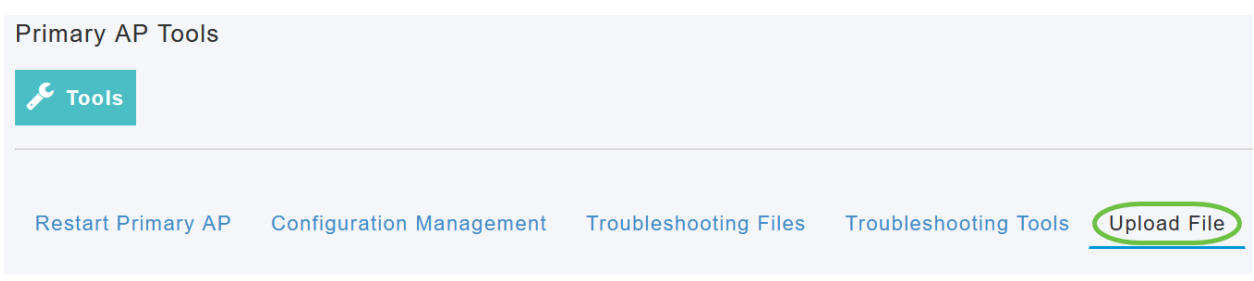

#### Passaggio 4

Dal menu a discesa Tipo di file, scegliere WEBAUTH o WEBADMIN Certificate.

| Certificate Name      | 192.0.2.1 Valid up to Aug | 4 | 17:50:50 | 2023 | GMT |
|-----------------------|---------------------------|---|----------|------|-----|
| File Type             | WEBAUTH Certificate       | • |          |      |     |
| Transfer Mode         | EAP CA Certificate        |   |          |      |     |
| File Name*            | CCO ROOT CA Certificate   |   | Browse   |      |     |
| Cortificato Password* | CBD SERV CA Certificate   |   |          |      |     |
| Certificate Password  |                           |   |          |      |     |
|                       | WEBADMIN Certificate      | ¥ |          |      |     |
| A                     | oply settings and import  |   |          |      |     |

I file DEVONO essere in formato PEM e devono contenere le chiavi pubblica e privata. Deve inoltre essere protetto da password. I certificati WEBAUTH e WEBADMIN DEVONO avere un nome comune (CN) come ciscobusiness.cisco. Sarà quindi necessario utilizzare una CA interna per rilasciare i certificati.

#### Passaggio 5

Scegliere Modalità di trasferimento dal menu a discesa. Le opzioni sono:

- HTTP (computer locale)
- FTP
- TFTP

Nell'esempio è selezionato HTTP.

| File Type                           | WEBAUTH Certificate                 |        |
|-------------------------------------|-------------------------------------|--------|
| Transfer Mode                       | HTTP (Local Machine)                |        |
| File Name*<br>Certificate Password* | HTTP (Local Machine)<br>FTP<br>TFTP | Browse |
| Ap                                  | oply settings and Import            |        |

## Passaggio 6

#### Fare clic su Sfoglia.

| Certificate Name      | ciscobusiness.cisco      | Valid up to | Jul 2  | 2 | 20:16:34 | 2023 | GMT |
|-----------------------|--------------------------|-------------|--------|---|----------|------|-----|
| File Type             | WEBADMIN Certificate     | ¥           |        |   |          |      |     |
| Transfer Mode         | HTTP (Local Machine)     | •           |        |   |          |      |     |
| File Name*            | system.pem               |             | Browse |   |          |      |     |
| Certificate Password* |                          |             |        |   |          |      |     |
| A                     | pply settings and Import |             |        |   |          |      |     |

Se la *modalità di trasferimento* è *FTP* o *TFTP*, immettere l'*indirizzo IP* del *server, il percorso del file* e altri campi obbligatori.

#### Passaggio 7

Caricare il file dal PC locale passando alla cartella contenente il certificato personalizzato. Selezionare il file del certificato e fare clic su **Apri**.

| s PC > Desktop > Wireless > EZ                                                                                                    | 1k_Wireless_A2 > MR3 > certs |          | 2 Q 0 V  | earch certs |
|----------------------------------------------------------------------------------------------------|------------------------------|----------|----------|-------------|
| r                                                                                                    |                              |          |          | lii • 🔟 🌘   |
| Name                                                                                                    | Date modified                | Type     | Size     |             |
| inters in the second second se | 7/22/2021 4:08 PM            | PEM File | 6 KB     |             |
| CPCert 1                                                                                                    | 8/4/2021 1:05 PM             | PEM File | 6 KB     |             |
|                                                                                                    |                              |          |          |             |
|                                                                                                    |                              |          |          |             |
|                                                                                                    |                              |          |          |             |
|                                                                                                    |                              |          |          |             |
|                                                                                                    |                              |          |          |             |
|                                                                                                    |                              |          |          |             |
|                                                                                                    |                              |          |          |             |
|                                                                                                    |                              |          |          |             |
|                                                                                                    |                              |          |          |             |
|                                                                                                    |                              |          |          |             |
|                                                                                                    |                              |          |          |             |
|                                                                                                    |                              |          |          |             |
| mei                                                                                                    |                              |          | V PEM Fi | le v        |
|                                                                                                    |                              |          |          |             |

Il certificato deve essere un file PEM.

## Passaggio 8

Immettere la password del certificato.

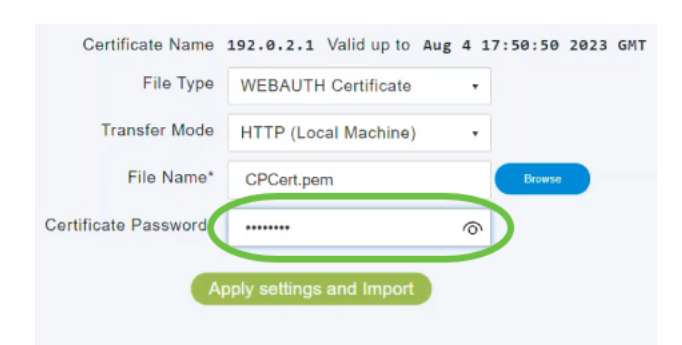

#### Passaggio 9

Fare clic su Applica impostazioni e Importa.

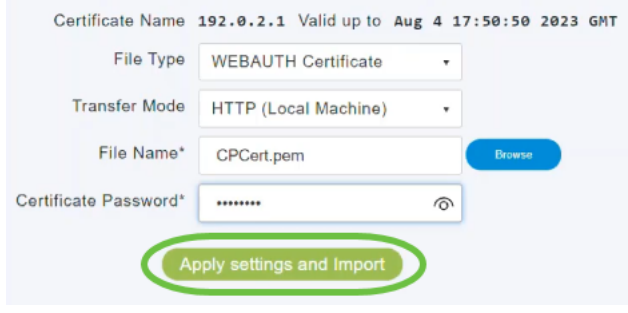

#### Passaggio 10

Una volta installato correttamente il certificato, verrà visualizzata una notifica. Riavviare l'access point primario.

| estart Primary AP Configuration | n Management Troubleshooting Files Troubleshooting Tools | Upload File |
|---------------------------------|----------------------------------------------------------|-------------|
| Certificate Nan                 | e 192.0.2.1 Valid up to Aug 4 17:50:50 2023 GMT          |             |
| File Typ                        | WEBAUTH Certificate                                      |             |
| Transfer Moo                    | HTTP (Local Machine)                                     |             |
| File Name                       | 2* CPCert.pem Browse                                     |             |
| Certificate Passwor             | 4*                                                       |             |

Per modificare il certificato, caricarne uno nuovo. Il certificato precedentemente installato verrà sovrascritto. Per tornare al certificato autofirmato predefinito, è necessario reimpostare il punto di accesso primario.

## Conclusioni

Ètutto pronto! Caricamento dei certificati personalizzati nell'access point CBW completato.